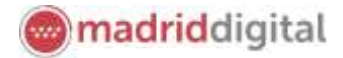

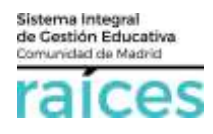

# Matrículas, consultas y reclamaciones

# Contenido

| 1.  | Trámites que puedes realizar por Secretaría Virtual | 3  |
|-----|-----------------------------------------------------|----|
| 2.  | Identificarse para acceder                          | 5  |
| A   | cceso con Cl@ve                                     | 5  |
| A   | cceso con @SVC                                      | 6  |
| A   | cceso con Raíces/Roble                              | 7  |
| 3.  | Matrículas                                          | 8  |
| 4.  | Consultas                                           | 11 |
| Cór | no visualizo la puntuación obtenida                 | 11 |
| Cau | sas de desestimación                                | 12 |
| Cer | tro adjudicado provisionalmente                     | 13 |
| 5.  | Realizar reclamaciones                              | 14 |
| Adr | nitidos provisionales                               | 14 |
| Pur | tuaciones obtenidas según baremo                    | 14 |

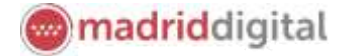

El Proceso de Admisión de Alumnos en Centros Docentes Sostenidos con Fondos Públicos que imparten Primer y Segundo Ciclo de Educación Infantil, Educación Primaria, Educación Especial, Educación Secundaria Obligatoria y Bachillerato de la Comunidad de Madrid para el curso 2020/2021, podrá llevarse a cabo a través de la Secretaría Virtual para facilitar su tramitación a los solicitantes, sus tutores o representantes legales, **evitando el desplazamiento** físico a los centros educativos.

La página desde la que se podrá acceder será https://raices.madrid.org/secretariavirtual

El plazo para realizar la solicitud para participar en el proceso se extiende del **19 de mayo al 5 de junio**, ambos inclusive.

No obstante, para mayor detalle, consulte la información detallada en la página <u>Información sobre el proceso</u> <u>ordinario de admisión de alumnos para el curso 2020/2021 de la Comunidad de Madrid</u>, donde se incluye la información relativa a normativa, procedimiento y preguntas frecuentes del proceso.

Los navegadores recomendados para trabajar en Secretaría Virtual de Raíces son:

- Google Chrome
- Firefox
- Internet Explorer v11 o superior

Es necesario configurar tu navegador para que permita a Raíces trabajar con ventanas emergentes. Para ello deberás acceder a la configuración del navegador, acceder a las opciones "Privacidad y Seguridad" de configuración avanzada, y dentro de la configuración del contenido, marcar como permitidas las ventanas emergentes.

Si ya has accedido a **Raíces** y están bloqueadas las ventanas emergentes en tu navegador, en la barra de direcciones, pulsa en el icono de ventana emergente bloqueada y seguidamente pulsa en el vínculo de la ventana emergente que deseas ver. Para ver siempre las ventanas emergentes de **Raíces**, selecciona Siempre permitir ventanas emergentes de **Raíces**.

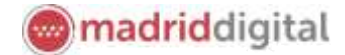

Sistema Integral de Cestión Educativa Comunidad de Madrid

## 1. Trámites que puedes realizar por Secretaría Virtual

El enlace para acceder directamente será https://raices.madrid.org/secretariavirtual

La Secretaría Virtual modificará los menús de acceso en la pantalla de Inicio, a medida que el proceso de admisión avance. De este modo, permitirá:

- Realizar solicitudes
- Realizar **consultas** de las solicitudes realizadas
- Realizar reclamaciones a los listados o puntuación obtenida
- Realizar la matrícula en el centro asignado

Estará disponible para los procesos en marcha, actualmente:

- Alumnos de Primer Ciclo de Educación Infantil (0, 1 y 2 años).
- Alumnos de Segundo Ciclo de Infantil, Educación Primaria, Educación Especial, Educación Secundaria Obligatoria y Bachillerato (a partir de 3 años)

Podrás consultar, reclamar o matricular a un alumno, independientemente, de cómo hayas realizado los trámites anteriores (presencial en el centro, en el SAE o virtualmente).

| raíces SECRETARÍA V<br>CENTROS |                                                                                                    | VIRTUAL DE LOS Comunidad de Madrid ****<br>S DOCENTES                                                                                                    |
|--------------------------------|----------------------------------------------------------------------------------------------------|----------------------------------------------------------------------------------------------------|
| 🖷 Inic                         | cio 🖌 Solicitudes 🛛 🎟 Consulta de Solicitudes                                                                                                    |                                                                                                    |
| Noveda                         | ades                                                                                                    |                                                                                                    |
| Consult                        | tas                                                                                                    | Solicitudes                                                                                                    |
| 01<br>ENE<br>2019              | Oscumento de información básica sobre el proceso de admissió de<br>centros de primer ciclo de educación infantil sostenidos con fondos<br>publicos.                                                                                                    | 24 - 10<br>Alm July<br>2001 2001 de ducación infanti, ducación primaria, educación<br>especial, educación infanti, ducación primaria, educación<br>especial, educación secundaria obligatoria y bachilterato |
| 01<br>ENE<br>2019              | Documento de información bálka sobre el proceso ile admissión de<br>centros docentes sostenidos con fondes públicos que impanen segundo<br>cido de educación informil, educación primaria, educación especial,<br>educación secundaria obligaturia y tachiterario. | 24 - 10<br>Altit. JUN<br>JORT 2001                                                                                                    |

La columna de la izquierda te permitirá realizar **Consultas** relativas al proceso de admisión de los centros educativos (por ejemplo, número de plazas vacantes, centros adscritos o criterios para punto complementario). Pulsa sobre estas opciones para acceder a la información. Recuerda, deberás indicar sobre qué centro educativo deseas visualizar la información.

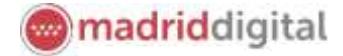

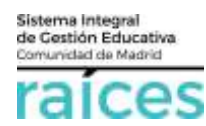

# Documento de información básica sobre el proceso de admisión de centros de primer ciclo de educación infantil sostenidos con fondos públicos.

| Acceso mediante formular             | io                |                      |                                                                                                    |            |                  |       |
|--------------------------------------|-------------------|----------------------|----------------------------------------------------------------------------------------------------|------------|------------------|-------|
| Introduzca el código de<br>centro. * | Introduzza el cód | Buscor o             | código de centro                                                                                         |            |                  |       |
| Captcha *                            | САРТСНА           | Excribe A<br>sporece | Buscador de centros                                                                                      |            |                  |       |
|                                      | nch/15            | emphacul             | intraduzea cualquier dato que conazos del centra:<br>stádya, nembre, menergais a localatad               |            |                  |       |
|                                      | pco45             |                      | gloria fuertes                                                                                           |            | ж (              | ٩     |
| os campos marcados con * se          | on obligatorios.  |                      | Antiren 5 💙 registren.<br>Intede de Centres                                                              | <i>j</i> # | Localidad        |       |
|                                      |                   |                      | 28548515 ED GEDRA RURTES<br>Cale Lane False, 24 (2010), 10(21)/100456                                    |            | Argenete der Rey |       |
|                                      |                   |                      | 20040634 - ED GEORGE FORMES<br>Cale de relevider (del 11 Comber 1 Marcel 1 Marcel 1                      |            | Alarisht         |       |
| Dava alla utiliza a                  | l husseden de s   |                      | 280-00110 - EFI & CORM PORTATION                                                                         |            | Sues de/Akui     |       |
| disponible en <b>Bus</b>             | scar código de d  | centros              | JANTHASI - ED-UN GLOMA FURITI'S (PROGRAMA CREA DE MIÑOS)<br>Annala de Egunde, sin (JANTH) - 725/04/10015 | Antern     | Sues del Airal   | s.ver |

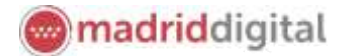

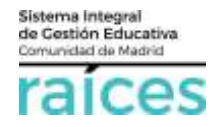

### 2. Identificarse para acceder

Pulsa sobre la solicitud que desees realizar y en cualquiera de los casos, el sistema te pedirá identificarte.

En ambos casos, accederás a la pantalla que anuncia que podrás realizar el trámite de solicitud sin necesidad de desplazarte y siendo un trámite equivalente al realizado presencialmente. Puedes elegir varias opciones, con o sin, certificado digital:

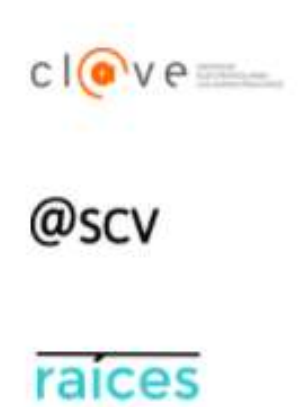

1. Utiliza la opción cl@ve si tienes **DNIe** o **certificado digital** o vas a utilizar la **identificación electrónica cl@ve** para las Administraciones Públicas.

2. @SCV es el acceso directo, a través de Secretaría de los Centros Virtual. Necesita registrarte antes y podrás acceder **SIN** certificado digital. con controles para asegurar la identidad del solicitante.

3. Raíces, permite acceder con las credenciales (usuario y contraseña) de **Raíces/Roble** distribuido desde los centros educativos

para continuar.

Una vez elegida la opción que más te convenga, pulsa

Ten en cuenta que los dos padres/madres o tutores legales podrán elegir diferente modo de acceso, siendo igualmente válidos. Por ejemplo, si el primer firmante accede con sus claves de Roble y el segundo firmante escoge la opción @SCV, será igualmente válido.

### Acceso con Cl@ve

Si eliges CION CONTRACTOR A la página oficial de cl@ve, un sistema para identificarte electrónicamente en las relaciones con las Administraciones Públicas. **Es la opción recomendada si dispones de DNIe/Certificado electrónico** aunque también puedes solicitar tu cl@ve PIN y cl@ve permanente.

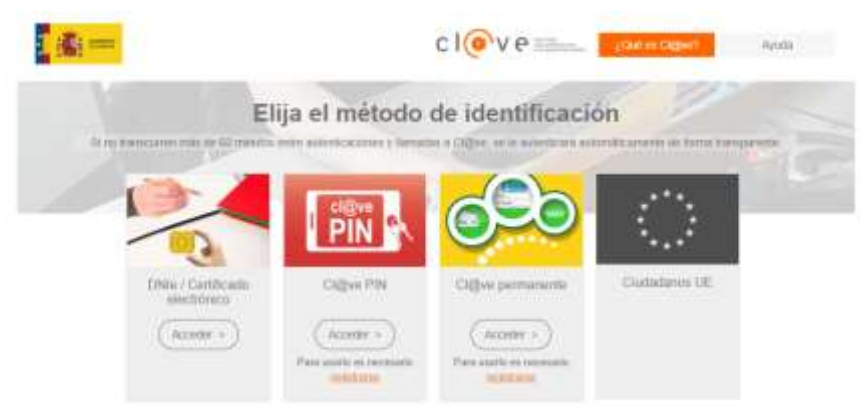

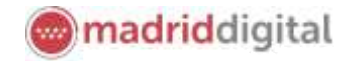

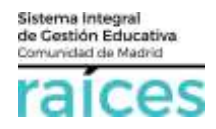

#### Acceso con @SVC

Si no dispones de certificado y quieres acceder fácilmente, recuerda que debes registrarte en @SCV, como primer paso.

| Autenticación - @SCV     Podrá presentar la solicitud sin perecidad de desplazarse al centro educativo, sin necesidad     de tener instalado su certificado digital.     Si todavia no está registrado, registreado, registre | Acceder |  |
|----------------------------------------------------------------------------------------------------|---------|--|
|----------------------------------------------------------------------------------------------------|---------|--|

Acceso sin registro previo, ni clave, ni Roble, si pulsas *Registrese aquí* (la primera vez que accedas).

Debe registrarse la persona que vaya a ser el solicitante de la plaza escolar (alumno, padre, madre, tutor legal).

El teléfono debe ser móvil y con una línea en España pues se enviará un SMS para verificar la identidad.

| Tipo itu iti  | scutrentic.*  | 18748                            | 3. T |  |
|---------------|---------------|----------------------------------|------|--|
| NUCLINER      | Pasapirta.4   |                                  |      |  |
|               | Norther +     |                                  |      |  |
| France        | e Apeliata *  |                                  |      |  |
| Segue         | in Spetting   |                                  |      |  |
| Cerree a      | autorena *    |                                  |      |  |
|               | feithing +    |                                  |      |  |
| Teleflation   | (sefferent) + |                                  |      |  |
| 0             | worania 4     |                                  |      |  |
| Cartinaula    | Xorffeman) +  |                                  |      |  |
| Pregarita de  | Separated. 4  | To glad and memory in to menois? |      |  |
| liyagaerta de | iepoint.*     |                                  |      |  |

Cuando pulsas **Aceptar**, el sistema te enviará un SMS al móvil, que debes introducir en la siguiente pantalla, para poder continuar.

| Confirmación mediante SMS enviado al número 60%198476 |  |           |     |  |  |  |
|-------------------------------------------------------|--|-----------|-----|--|--|--|
| Clave SMS: *                                          |  | Confirmer |     |  |  |  |
|                                                       |  |           | +50 |  |  |  |

Pulsa Confirmar, para continuar.

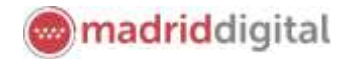

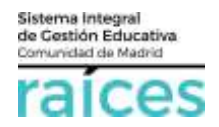

### Acceso con Raíces/Roble

También puedes acceder con tus credenciales de Raíces, si trabajas en Educación o bien con el usuario y contraseña de Roble, si el centro educativo, te las ha facilitado.

| Autenticación - Podrá presentar la soli<br>Roble centro educativo, sin ne<br>certificado digital a tra |                          | Podrá presentar la soli<br>centro educativo, sin n<br>certificado digital a tra | citud sin necesidad de desplazarse al Accede<br>ecesidad de tener instalado su<br>vés del usuario de Roble.                   |
|----------------------------------------------------------------------------------------------------|--------------------------|---------------------------------------------------------------------------------|----------------------------------------------------------------------------------------------------|
| Acceso media                                                                                           | nte RO <mark>B</mark> LE |                                                                                 |                                                                                                    |
| ~                                                                                                    | Usuario *                | egsolm341                                                                       | Usuario de ROBLE del alumno si es mayor de edad o<br>del padre, modre o tutor legal registrado.                               |
|                                                                                                    | Contraseña *             |                                                                                 |                                                                                                    |
|                                                                                                    | Captcha *                | САРТСНА                                                                         | Escriba las letras y números en el mismo orden que<br>aparece en la imagen. No se distingue entre<br>mayúsculas y minúsculas. |
|                                                                                                    |                          | ybdbn                                                                           |                                                                                                    |

Una vez identificado en el sistema, el menú de cabecera incorpora una opción más en el menú Mi usuario.

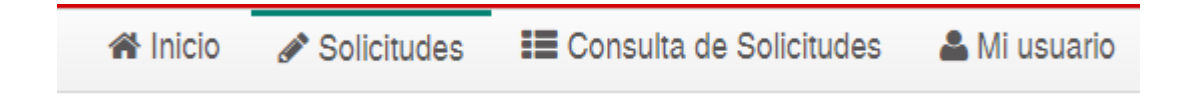

Esta opción hace referencia a la persona que se ha identificado y la información recogida en Secretaría Virtual desde este identificativo.

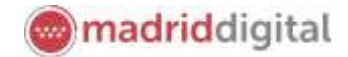

# 3. Matrículas

Una vez admitido en un centro, el alumno podrá matricularse a través de la Secretaría Virtual, siempre y cuando, el centro permita esta opción a sus alumnos.

En primer lugar, escoge la opción Matriculación para la etapa que desees (Infantil, ESO, Bachillerato).

| Amain                                                       | Reclamaciónes Infantil primer sixio Reclamaciones 2º Infantil e Bachillerate                                                                                                    |                    |
|-------------------------------------------------------------|----------------------------------------------------------------------------------------------------|--------------------|
| En primer lugar,<br>debes indicar si<br>eres el alumno o su | Matriculación en Centros docentes sostenidos con fondos públicos que imparten bachillerato                                                                                                    | <b>O</b><br>Aparte |
| tutor legal.                                                | Setectores and apolities                                                                                                    |                    |
|                                                             | Characteristic international and a state of the state of the state of | (Annual States)    |

Y a continuación, deberás elegir sobre quién quieres hacer la matrícula en el caso que tengas varias opciones:

| Selección de Alumno |                     |                                                                 |             |
|---------------------|---------------------|-----------------------------------------------------------------|-------------|
| Å                   | Selección de Alumno | Selección del alumno que será matriculado en el curso 2020/2021 | Seleccionar |

Por ejemplo, si tienes varios hijos, deberás elegir para cuál de ellos deseas hacer la matrícula.

Solo se mostrarán los candidatos a matricular bien porque hayan sido admitidos en el centro, promocionen al curso siguiente o bien, repitan.

En caso de no localizar un alumno en el listado, por favor, consulta con el centro.

| Mostrar 5 🗸         | registros | Matriculado | Matriculable en:        | .0          |
|---------------------|-----------|-------------|-------------------------|-------------|
| Pardo Agudo, Javier |           | No          | Primer Ciclo de Educaci | ón infantil |
|                     |           | 0.475.02    | Anterior 1              | Siguiente   |

El sistema recuperará los datos de los tutores legales que consten en la solicitud; recuerda que todos los tutores (madres, padres o representantes legales) deberán firmar también la matrícula.

El siguiente paso será introducir los datos de la matrícula y adjuntar la documentación que el centro haya considerado obligatoria u opcional, según la etapa.

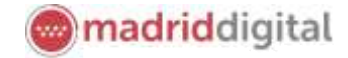

Sistema Integral de Cestión Educativa Comunidad de Madrid

Pasarás a la pantalla para introducir los datos de la matriculación:

| CENTRE Y CURSE EN EL QUE SOL                                                    | Tox sets more required or pairs of surface electrics. Second 2010                                                                                                    |                                                |  |
|---------------------------------------------------------------------------------|----------------------------------------------------------------------------------------------------|------------------------------------------------|--|
| a prosent estimat in national and in a<br>har helita lang alter a national as a | na e sena a para angle pa fast e a nara talent, en talent serare a stranasticana.<br>In e sena                                                                                                    |                                                |  |
| Terretory and party de company                                                  | parties where Gr                                                                                                    |                                                |  |
| Game *                                                                          |                                                                                                    |                                                |  |
| teres:                                                                          | Terring of Terring of |                                                |  |
| Com 1<br>Com                                                                    |                                                                                                    |                                                |  |
| DOCUMENTACIÓN que debe ap                                                       | rtar el ballottarme para hacer ellectiva la matricula:                                                                                                    |                                                |  |
|                                                                                 |                                                                                                    |                                                |  |
| Sing our principle of series at<br>Real rate offerenzies, series                | tre de matricularite apprendit aus i el Tatado de decomentos monacións (de caractar obliga<br>en el como correspondentes                                                                                                    | olo a questional) para altantar la rearritada. |  |
|                                                                                 |                                                                                                    |                                                |  |

En el caso de que hay distintas opciones de matriculación, asegúrate de escoger la adecuada:

| Opciones de Matriculación                                                                                                    | ×                                                                                                    |
|----------------------------------------------------------------------------------------------------|----------------------------------------------------------------------------------------------------|
| Selecciones una opción de matriculación:<br>Mostrar 5 registros<br>Listado de Opciones III<br>Bachillerato - 1º de Bachillerato (Ciencias y Tecnologia)<br>Bachillerato - 1º de Bachillerato (Ciencias)<br>Bachillerato - 1º de Bachillerato (Humanidades y Ciencias<br>Sociales (Cie. Soc.))<br>Bachillerato - 1º de Bachillerato (Humanidades y Ciencias<br>Sociales (Humanidades))<br>Bachillerato - 1º de Bachillerato (Humanidades y Ciencias<br>Sociales) | Centro 11<br>28016712 CPR INF-PRI-SEC MATER<br>PURISSIMA<br>28016712 CPR INF-PRI-SEC MATER<br>PURISSIMA<br>28016712 CPR INF-PRI-SEC MATER<br>PURISSIMA<br>28016712 CPR INF-PRI-SEC MATER<br>PURISSIMA<br>28016712 CPR INF-PRI-SEC MATER<br>PURISSIMA<br>Anterior 1 Siguiente |
|                                                                                                    | Volver a la solicitud                                                                                                    |

En el apartado DOCUMENTACIÓN podrás ver el listado de documentos requerido y si son obligatorios o no. No obstante, si tienes dudas, puedes pulsar el botón verde **Instrucciones**.

| DOCUMENTACIÓN que debe aportar el solicitante para l | sacar efectiva la matricula | A Instructioner                                                                                                    |
|------------------------------------------------------|-----------------------------|----------------------------------------------------------------------------------------------------|
| Discumentation: One documento no obligatoria         | • Oblganoris: No            |                                                                                                    |
| Orcamentation Chrs.detareasts pers obligatorie       | * Oblgatorie: B             | 🛦 Purps septi pára la descarga del documente<br>Becarda que la majora da casagadame se escaración configurados para puedar los activos falcangados en la cayatar Descargar ( |

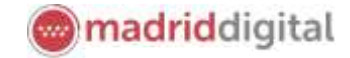

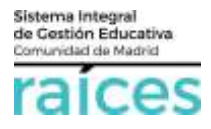

Una vez escogida la opción que desees, podrás adjuntar la documentación requerida con el botón verde **Añadir fichero**.

Cada fichero no podrá ocupar más de 4 Mb y en total, no más de 15 Mb. Si no fuera posible cumplir estos límites, el sistema dará un error y tendrás que reducir el tamaño del fichero o bien consultar al centro.

| ueedliacido de las clóssestancias declaradas                                                                                                    |                                         |
|----------------------------------------------------------------------------------------------------|-----------------------------------------|
| ea constar é premo és continuel dels aceilles la conseilancia de le súa artero-rema algebraix la dourre dacio ogserte (en cas                                                                                                    |                                         |
| Dente anglestine il success princes para public succionar (P. 2) Delenses angles paristi                                                                                                    |                                         |
| encore el tipo de Cacche Lacina                                                                                                    | Ø Alfabil Ficherer                      |
| And and a second second s |                                         |
| agent sowe Assuments (P)                                                                                                    |                                         |
| hypers surve descenarios.                                                                                                    | en reello del substante en diche fraña. |
| 0/d thuisteana.04                                                                                                    |                                         |
| ada consultar la información tetenda al debar de orbernación da protección da dense personalite en la pagina siguierter                                                                                                    |                                         |
| the familie of commanded in a first market passes                                                                                                    |                                         |

Podrás **Guardar** un borrador (botón amarillo) si no pudieras llevar a cabo la matrícula en una sola conexión. Asegúrate de guardar para poder continuar donde lo dejaste (también se guardan los ficheros adjuntados).

Para finalizar la matrícula deberás **firmar el documento**, uno tras otro, **todos los padres/madres o tutores legales** que consten en los datos del solicitante (alumno). Podrás descargar un documento pdf como resguardo de la matrícula realizada.

| The second second second second second second second second second second second second second second second s | a particular a California California California California                                                                                                    |        |
|----------------------------------------------------------------------------------------------------|----------------------------------------------------------------------------------------------------|--------|
| umento de su solicitual                                                                                        |                                                                                                    |        |
|                                                                                                    |                                                                                                    |        |
| aradia baris bani ili ir partais an anan y femila                                                              | Approximate part francés de presente construction.                                                                                                    |        |
| Of Dense Balantanian in Press ( in pressonation                                                                |                                                                                                    | + Year |
|                                                                                                    |                                                                                                    | A      |
|                                                                                                    |                                                                                                    |        |
|                                                                                                    |                                                                                                    |        |
| //                                                                                                    |                                                                                                    |        |
| 1/                                                                                                    | The second second secon |        |
| W-                                                                                                    | All The Annual State and any analysis of the Annual State and a state of the Annual State of the Annual State of the Annu      |        |
|                                                                                                    | Alter and a second and a second and a s      |        |
| W-                                                                                                    | A construct for basedon and an an antibiotechnic destination of the online of the online of the      |        |
|                                                                                                    |                                                                                                    |        |
|                                                                                                    | Constraint lab lemants and on a problem the definition of theme is a single of the Two single or and the analysis of the theme is a single of the Two single or and the theme is a single of the Two single or and the theme is a single of the Two single or and the theme is a single of the Two single or and the theme is a single of the Two single or and the theme is a single of the Two single or and the theme is a single of the Two single or and the theme is a single of the Two single or and the theme is a single of the Two single or and the theme is a single of the Two single or and the theme is a single of the Two single or and the theme is a single of the Two single or and the theme is a single of the Two single or and the theme is a single of the Two single or and the theme is a single of the the theme is a single of the the the the the the the the the the                                                                                                    |        |

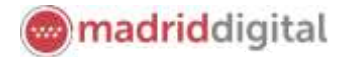

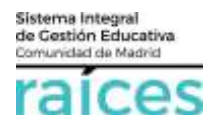

### 4. Consultas

### Cómo visualizo la puntuación obtenida

En el listado aparecerán tantos centros como hayas solicitado y el desglose en cada uno de su puntuación en criterios prioritarios y complementarios.

Es muy importante prestar atención a la puntuación obtenida en cada apartado. Si no estás conforme, consulta cómo reclamar en el siguiente apartado (*Realizar reclamaciones*), para poder obtener la puntuación adecuada de cara a la adjudicación del centro adecuado a la puntuación obtenida.

Las puntuaciones de cada centro pueden ser diferentes en función de diversas circunstancias, por ejemplo:

- o la proximidad del domicilio de baremación o
- o la existencia de hermanos matriculados en el centro, entre otras.

Observa el siguiente ejemplo, donde aparece la puntuación en 2 centros diferentes, siendo distinta en cada uno de ellos.

Aparecerá junto al alumno para quien se realiza la consulta, el curso para el que se solicitó y el centro solicitado. Pulsa *Mostrar detalle* para ver el desglose del baremo indicará los puntos obtenidos por **criterios prioritarios** junto a los obtenidos por **criterios complementarios** y finalmente, el **total** de puntos.

| raices SECRETARÍA VIRTUAL Comunidad                                                                                                    | d de Madrid 👐                                    |
|----------------------------------------------------------------------------------------------------|--------------------------------------------------|
| 🖷 Inicio 🧪 Solicitudes 🔠 Consultas                                                                                                    |                                                  |
| Consulta del baremo del proceso de Admisión de alumnos en centros docentes sostenidos con fondos<br>segundo ciclo de educación infantil, educación primaría, educación especial, educación secundaria ob<br>de la Comunidad de Madrid para el curso 2019/2020.                                                                                                    | públicos que imparte<br>oligatoria y bachillerat |
|                                                                                                    |                                                  |
| Alumno Nava Mugo                                                                                                    |                                                  |
| Centra solicitado Nº 1º 28063866 - CP INF-PRI ANA MARIA MATUTE (Getafe). Ocultar detalle BARDAD BARDAD                                                                                                    | A Curso: 1º de Educ, Prier<br>Pore               |
| Criterias Prioritarias                                                                                                    |                                                  |
| Hermanos matroculados en el cantro o padres o representantes legales de los atumnos que trabajen en el momo                                                                                                    | 0.0                                              |
| Dornollo familiar o lugar de trabajo de los padres o representantes legales de los alumnos.                                                                                                    | 40                                               |
| Ranta.                                                                                                    | .0.0                                             |
| Entrencia de discapacidad física, psigurca y/o tentional legalmente acreditada del alumno solicitante, de los padres, hermanos o, en sú ca<br>segal del alumno.                                                                                                    | uo del representante 0.0                         |
| Bituación de familia numerosa                                                                                                    | 9,0                                              |
| Especiente Académico préferido al último curso finalizados.                                                                                                    | 0.0                                              |
| Criterios Complementarios                                                                                                    |                                                  |
| Condiction de antiguo atumno del padre, madre o representante legel del atunto, o alguno de los hermanos del substante del centro para<br>plasa                                                                                                    | a el que se tolicita 0.0                         |
| Ótra circuistancia, que podrá ser suincidente con algunos de los restantes unterios de admisión, acoidada por el sentro según ortenos po                                                                                                    | ütəkens y stişetiyens 🔣 👢                        |
|                                                                                                    | Total: 5,0                                       |
| B Centru solicitado Nº 2º 28076307 - CP INT-PRI MIGUEL DE CERVANTES (Gesafe) Ocultar detalle<br>ISARIMO                                                                                                    | A Curso 1º de Educ. Prim<br>Poin                 |
| Criterios Prioritarios                                                                                                    |                                                  |
| Hermanos matriculados en el centro o padres o representantes legales de los alumnos que trabajen en el intorno.                                                                                                    | 0.0                                              |
| Dorractio familiar o lugar de trabajo de los padres o representantes legales de los alumnos.                                                                                                    | 40                                               |
| Runta                                                                                                    | 0.0                                              |
| Existencia de discapacidad foica, psiquica y/o sensorial legalmente acreditada del alumno solicitante, de los padres, hermanos o, en su ca<br>legal del alumno.                                                                                                    | oo del representante (LD                         |
| Situación de familia numenza                                                                                                    | 0.0                                              |
| Expediente Académico invleiros al último curso finalizados                                                                                                    | 0,0                                              |
| Driberios Complementarios                                                                                                    |                                                  |
| and all the shirt for the second second s |                                                  |
| Condición de antiguo alumno del padre, madre o representante legal del alumno, o alguno de los hermanos del solicitarme del centro para<br>plase                                                                                                    | a el que se policita 0.0                         |
| Condición de antiguo alumno del padre, madre o representante legal del alumno, o alguno de los hermanos del solicitarme del centro para<br>plase<br>Dos circumstancia, que pudrá ser concidente con algunos de los restantes criterios de astrnisión, acundada por el centro según orterios pl                                                                                                    | ubicos y objetivos 10.0                          |

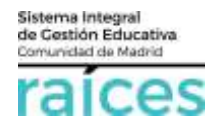

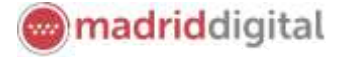

En relación a consultas o reclamaciones sobre esta puntuación, te recomendamos consultar la página relacionada con el <u>Proceso de Admisión de la Comunidad de Madrid</u> o acudir al centro educativo para informarte.

### Causas de desestimación

Si la solicitud se considera desestimada, se indicará la causa de tal desestimación.

Por ejemplo, si renunció a la misma (por ejemplo, por cambio de domicilio o decisión de continuar en el mismo centro, etc.) la pantalla mostrará las solicitudes con la mención expresa a "Renuncia".

También son causas de desestimación no justificar residencia en la Comunidad de Madrid, no justificar fecha de nacimiento, etc.

Lógicamente, en este caso, no estarán acompañadas de su baremo, como el siguiente ejemplo:

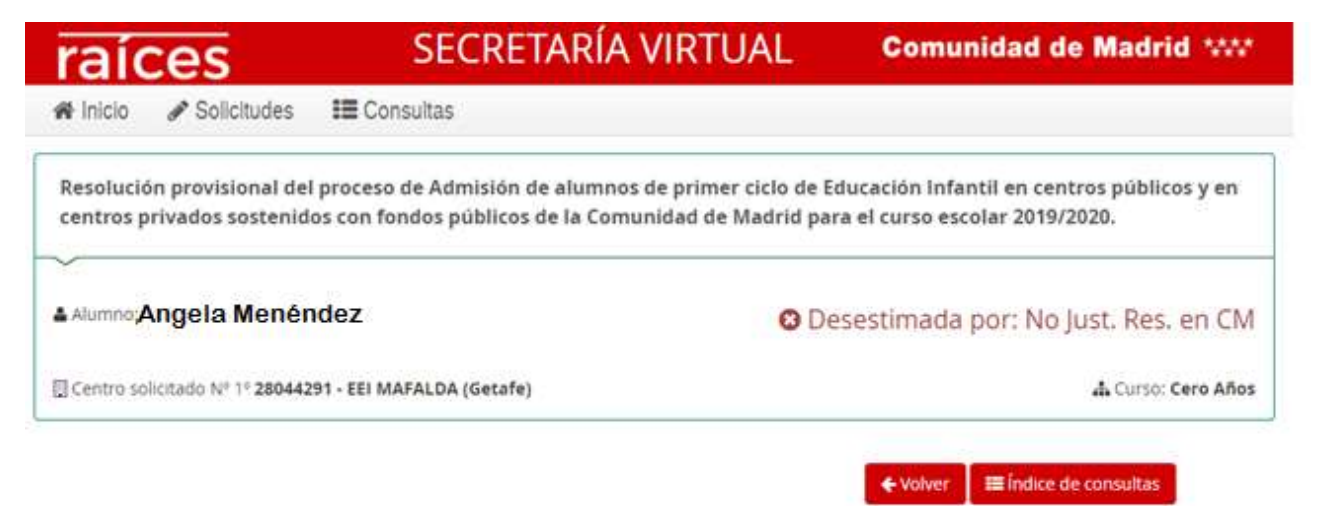

Si la solicitud con **datos incorrectos, incoherentes o situaciones excepcionales** que requieran un tratamiento adicional, no aparecerán los datos de la solicitud, mostrándose el siguiente mensaje. En este caso, por favor, puedes dirigirte al centro educativo para obtener más información.

| raí                  | ces                                  | SECRETARÍA VIRTUAL                                                                      | AL Comunidad de Madrid                        |  |  |
|----------------------|--------------------------------------|-----------------------------------------------------------------------------------------|-----------------------------------------------|--|--|
| # Inicio             | Solicitudes                          | III Consultas                                                                           |                                               |  |  |
| Consulta             | a del baremo del p                   | proceso de Admisión de alumnos en centros docentes se                                   | ostenidos con fondos públicos que imparten    |  |  |
| segundo<br>de la Cor | ciclo de educació<br>munidad de Madr | in infantil, educación primaria, educación especial, edu<br>id para el curso 2019/2020. | icación secundaria obligatoria y bachillerato |  |  |

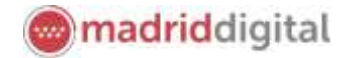

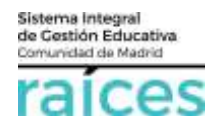

## Centro adjudicado provisionalmente

En los casos en que la adjudicación del centro educativo sea provisional, es decir, antes del periodo de reclamaciones (puesto que, posteriormente, puede modificarse la adjudicación definitiva de plazas escolares), se podrá ver un mensaje similar a:

| raíces                                     |                                  | SECRETARÍA VIRTUAL                                                                              | Comunidad de Madrid ****                                                    |
|--------------------------------------------|----------------------------------|-------------------------------------------------------------------------------------------------|-----------------------------------------------------------------------------|
| 🕷 Inicio 🕜 Solici                          | tudes I 🖩 C                      | onsultas                                                                                        |                                                                             |
| Resolución provisio<br>centros privados so | nal del proces<br>stenidos con l | o de Admisión de alumnos de primer ciclo de Ec<br>fondos públicos de la Comunidad de Madrid par | ducación Infantil en centros públicos y en<br>a el curso escolar 2019/2020. |
| Alumno: Ana Maria                          | Matute                           | Provisionalmente admitida e<br>MAFALDA (Getafe)                                                 | en el centro: 28044291 - EEI                                                |
| Centro solicitado Nº 1                     | 28044291 - EEI /                 | MAFALDA (Getafe) Mostrar detaile                                                                | 🚠 Curso: Dos Años                                                           |
| 🗄 Centro solicitado Nº 2                   | 28049195 - EEI (                 | CANCIONERO (Getafe) Mostrar detaile                                                             | 🔥 Curso: Dos Años                                                           |
| 🗑 Centro solicitado Nº 3                   | 28046947 - EEI (                 | CASCANUECES (Getafe) Mostrar detaile                                                            | 🔥 Curso: Dos Años                                                           |

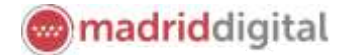

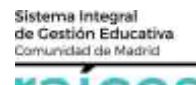

### 5. Realizar reclamaciones

En el proceso de Admisión 2020-21, una vez que avancen los procesos, se podrá realizar reclamaciones en cada uno de los momentos en que se reciba información sobre la/s solicitudes realizada/s. Por tanto, tendremos opción a reclamar en el momento en que haya listados provisionales, baremación (puntuaciones), etc.

### Admitidos provisionales

En el caso del proceso que incluye desde **2º ciclo de Infantil hasta Bachillerato** (a partir de 3 años), se podrá reclamar los listados provisionales de admitidos al proceso.

Podría ocurrir que la solicitud que debería figurar en el listado de determinado colegio/instituto, no aparece:

- por presentar la solicitud fuera de plazo
- por no llegar al estado Finalizado de la solicitud en Secretaría Virtual
- otras razones

Puedes presentar tu reclamación en el apartado correspondiente. El centro tratará la reclamación para poder sacar los listados definitivos de admitidos al proceso de admisión.

| 🕷 Inicio | 1                 | Solicitudes       | IE Consu                       | ita de Solicitudes                                                                    |                                                                                                    |   |
|----------|-------------------|-------------------|--------------------------------|---------------------------------------------------------------------------------------|----------------------------------------------------------------------------------------------------|---|
|          |                   | Admisión          | Matriculación                  | Reclamaciónes Infantil primer ciclo                                                   | Reclamaciones 2ª Infantil a Bachillerato                                                                                                    |   |
| ~        |                   |                   | ~                              |                                                                                       |                                                                                                    | ~ |
|          | 20<br>MAY<br>2020 | - 23<br>FB<br>203 | Beclamación :<br>Imparten segi | a los listados provisionales de admitidos<br>indo ciclo de educación infantil, educac | s de alumnos con necesidades educativas especiales en centros docentes sontenisos con fundos públicos que<br>ion primaria, educación especial, educación secundaria obligatoría y bachillerato. | • |

Una vez que accedas, deberás indicar sobre qué solicitud realizas la reclamación, cuál es el motivo y qué solicitas.

| Lopone                           |              |
|----------------------------------|--------------|
| ENFOSCION DE DE QUER DEL RECENTO |              |
|                                  | - <i>1</i> 2 |
| Sefeta                           |              |
| soucho                           |              |
|                                  |              |
|                                  | - 1          |

Podrás adjuntar la documentación que consideres adecuado.

### Puntuaciones obtenidas según baremo

Una vez accedas con tu usuario, escoge la opción Reclamaciones que corresponda.

| Winco / | <ul> <li>Solicitudes</li> </ul> | III Consulta de Solicitudes 🛔 Mi usuario Linuario Linuario Linuario                                                                                                    | patri 62341534D (# 6 |
|---------|---------------------------------|----------------------------------------------------------------------------------------------------|----------------------|
|         | Atrisida                        | Marchadeckie Bedaniactions Infanti preser (also                                                                                                    |                      |
| 20      | ) - 23<br>/m                    | Application a top folgets providentials for amoundul to determine the interest and advances expected at several document construction of the local public document interest document and the local public document interest documents and the local public document interest documents and the local public document interest documents and the local public document interest documents and the local public document interest documents and the local public document interest documents and the local public document interest documents and the local public document interest documents and the local public document interest documents and the local public document interest documents and the local public document interest documents and the local public document interest document interest docu | - 0                  |

Accederás a la pantalla de la solicitud y seguidamente, a una nueva pantalla en la que puedes seleccionar el alumno sobre el que deseas realizar la reclamación.

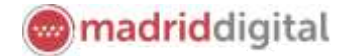

Sistema Integral de Cestión Educativa Comunidad de Madrid

| fondos públicos qu                                                                                                    | a puntuación provisi<br>le imparten segundo                                                                                    | ional obtenida en<br>o ciclo de educaci<br>secundaria obl                                     | el proce<br>ión infar<br>ligatoria | eso de admisión de cent<br>til, educación primaria,<br>y bachillerato | tros docentes<br>educación es                                                              | sostenidos con<br>pecial, educación                                              | <b>O</b><br>Ayuda |
|----------------------------------------------------------------------------------------------------|----------------------------------------------------------------------------------------------------|-----------------------------------------------------------------------------------------------|------------------------------------|-----------------------------------------------------------------------|--------------------------------------------------------------------------------------------|----------------------------------------------------------------------------------|-------------------|
| Instructiones     Detos pers                                                                                                    | O Dates solidital > O Ad                                                                                                    | juntar Ascamentación 🗦 Ö Confe                                                                | mær 🔰 🛛 Firm                       | antra Tutar 👂 Q Fin                                                   |                                                                                            |                                                                                  |                   |
| Solicitud de reclamación                                                                                                    |                                                                                                    |                                                                                               |                                    |                                                                       |                                                                                            |                                                                                  |                   |
| Realiza la solicitud de reclamacio                                                                                                    | n sobre:                                                                                                    |                                                                                               |                                    |                                                                       |                                                                                            |                                                                                  |                   |
|                                                                                                    | FD4/C - DD3464 - Centro orecentar                                                                                              | THE REPORT OF THE PROFESSION                                                                  | ALHONDIGA                          |                                                                       |                                                                                            |                                                                                  |                   |
| DECOMPTIENDS FIN                                                                                                    | I HE BY BARLIN I PRIME THE ATABIN                                                                                              | NAMES OF MELINAR PARTY CPU                                                                    | Panlah haite                       | AND A TRANSPORT OF A LATER ATTOM IS                                   | 17 47444                                                                                   |                                                                                  |                   |
| tos publicos que imp                                                                                                    | alteri segunuo cic                                                                                                    | acundaria ablig                                                                               | atorio v                           | hashillarata                                                          | equidacion                                                                                 | special, educación                                                               |                   |
| e personales del solicitante                                                                                                    | O Second State P O Highere o                                                                                                   |                                                                                               | *ohnin                             | n han 3 0 in                                                          |                                                                                            |                                                                                  |                   |
| ne e e e e e e e e e e e e e e e e e e                                                                                                     | O Second Control PO Higher                                                                                                    | France spelide *                                                                              | ⊁onna y                            |                                                                       | Segurati Aprila                                                                            | 2                                                                                |                   |
| naccorer 2 • Divise personales<br>ne personales del solicitante<br>ne +                                                                                                    | O Second Second PO Higher                                                                                                    | Prove spelate *                                                                               | +oheen                             |                                                                       | Seguras apelid<br>ArQUE                                                                    | 2                                                                                |                   |
| naccore 2 Obscoperations<br>as personales del solicitante<br>re +<br>ES                                                                                                    | O lines alliant it O inference                                                                                                 | Prove spelar *                                                                                | koha y                             | The de douvertactor                                                   | Seguras aprild<br>Arque                                                                    | 2<br>107-1182-19 massor 110                                                      |                   |
| naccarer 2 Optico personales<br>personales del solicitante<br>rec.*<br>ES<br>s<br>ontra _ Mager                                                                                                    | Collect added in the Merris of<br>Pecha de nación<br>Strotocone                                                                | Primer spekige *                                                                              | to the second                      | Typo de documentación<br>Typo de documentación                        | Segurato aportid<br>ArQUE                                                                  | s<br>NETAL Pasaporte                                                             |                   |
| expersonales del solicitante                                                                                                    | O Second Second FO Higher o<br>Antonio FO Higher o<br>Antonio FO Higher o<br>Antonio Formation<br>Contrational<br>Contrational | Prove speligt *                                                                               | *0****                             | Type de desumentación<br>Type de desumentación                        | Segurato apelidi<br>ArQUE                                                                  | 2<br>THE-HELP maperie<br>Self-HELP maperie                                       |                   |
| narcarer 2 Obscoperationales<br>te personales del solicitante<br>rec.*<br>ES<br>*<br>tembre _ Mujer<br>rati doz.*                                                                                                    | O lives adding it to inference<br>Antonia in matin<br>Stratagina<br>Constratoria                                               | Promer application<br>Promer application<br>(DEAD)<br>metter *<br>00<br>Pats de nacimienter * | 201ra y                            | Type de desumentación<br>Type de desumentación                        | Segurdo apelidi<br>ArQUE<br>9<br>Localidad anter                                           | s<br>NE-HELPmaperte<br>Statistic Programs                                        |                   |
| nummer 9 Onice personales<br>as personales del solicitante<br>rer +<br>E<br>s<br>umbre   thujer<br>suitor: +<br>ADLA                                                                                                    | Oliver altitut i folikiere e<br>Recha iki nativ<br>enerotozoa<br>e Ecenonopo                                                   | Prime spekite *<br>DEA0<br>Pris de taconiento *<br>ESIMUA                                     |                                    | Type de documentación<br>Type de documentación                        | Segurati apelid<br>ArQUE<br>+<br>Localitati amer<br>Localitati amer                        | nii Ali Ali Anagoria<br>Mii Ali Anagoria<br>Mii Mii Anagoria<br>Mii Mii Anagoria |                   |
| energiese 2 Object personales<br>es personales del solicitante<br>ore +<br>ES<br>s<br>energiese del solicitante<br>s<br>solicitante<br>s<br>solicitante<br>s<br>solicitante<br>s<br>solicitante<br>s<br>solicitante<br>s<br>s<br>solicitante<br>s<br>s<br>solicitante<br>s<br>s<br>solicitante<br>s<br>s<br>s<br>s<br>s<br>s<br>s<br>s<br>s<br>s<br>s<br>s<br>s | Collectualizati in Collectere e<br>Recha las nacion<br>Control/dene<br>© Es envenopor                                          | Primer spekiter *<br>DEA0<br>Pais de nacimienter *<br>EBNV(a                                  |                                    | The de documentación<br>Tapo de documentación                         | Peparata aperida<br>ArQUE<br>9<br>Localitad ortrar<br>Localitad ortrar<br>Localitad ortrar | s<br>NE-HEAMaaporta<br>Selfer Amagorta<br>PPE<br>PPE                             |                   |

Puedes revisar los datos de la solicitud para confirmar que es esa sobre la que quieres reclamar. Solo podrás visualizar los datos, si alguno está erróneo, tendrás que incluirlo en la reclamación o bien contactar con el centro.

| Reclamación a la puntuación provisional obtenida en el proceso de admisión de centros docentes sostenidos con<br>iondos públicos que imparten segundo ciclo de educación infantil, educación primaria, educación especial, educación<br>secundaria obligatoria y bachillerato                                                                                                    | 0<br>April |
|----------------------------------------------------------------------------------------------------|------------|
| Remaining Street and an a street and a street and a stre                                                                                                    |            |
| CHITRG SOBRE NL QUE REALIZA LA PECLAMACIÓN                                                                                                    |            |
|                                                                                                    | -          |
| Control Province and an environment of And And Andreas Andreas | _          |
|                                                                                                    |            |
| NY Temper Self Ma *<br>Network program and earlier<br>Network program and earlier                                                                                                    |            |
|                                                                                                    |            |
|                                                                                                    | _          |

Elige la opción sobre la que vas a plantear la reclamación. Por ejemplo, falta la puntuación en un centro donde fuiste antiguo alumno y es el centro de 3ª opción.

| Sistema Integral<br>de Cestión Educativa<br>Comunidad de Madrid                                         | madriddigita |
|----------------------------------------------------------------------------------------------------|--------------|
| MOTIVOS RECLAMACIÓN                                                                                     |              |
| Expone *<br>Quedon 1944 caracteres de 2000<br>No aparece la puntuación por hermano en el mismo centro.  |              |
| Por lo que solicita *<br>Quedon 1936 concorers de 2000<br>Se revise la puntuación otorgada por hermano. |              |

Detalla en las casillas las circunstancias, qué ocurre (Expone) y qué quieres que revisen (Solicito). Esta información llegará al centro de primera opción para que revise la solicitud.

| DOCUMENTACIÓN APORTADA                                                                                                    |                                                                                                    |                                         |                |
|----------------------------------------------------------------------------------------------------|----------------------------------------------------------------------------------------------------|-----------------------------------------|----------------|
| (                                                                                                    |                                                                                                    |                                         |                |
|                                                                                                    |                                                                                                    |                                         |                |
| ara continuar el proceso de reclamación, debe acreditar las circunstancias solicitadas anteriormente adjunta                                                                                                    | ndo la documentación siguiente (en caso necesario)                                                                                                    |                                         | _              |
| Seleccione el tipo de documentación                                                                                                    | 44                                                                                                    | Añadir Fid                              | hero :         |
|                                                                                                    |                                                                                                    | a.                                      |                |
| Seleccione el tipo de documentación                                                                                                    |                                                                                                    |                                         |                |
| Otra documentación                                                                                                    |                                                                                                    |                                         |                |
|                                                                                                    | THE REPORT OF THE PROPERTY OF THE SECOND OF THE PROPERTY OF THE PROPERTY OF TH | respondenenes circunstancias reales del | solicitante er |
| <ul> <li>ca documentación que acompanie a la sonction debera mantener so names y encada a la repla del<br/>dicha facha</li> </ul>                                                                                                    | and the second second                                                                                                    |                                         |                |
| ne documentación que acompante a la soncitud decesa mantener su tambés y encada a na recha den<br>dicha fecha,                                                                                                    |                                                                                                    |                                         |                |
| Le documentación que acompane a ra soncitad occera mantener au tantes y encoca a na recia de<br>dicha facha.<br>Luede consultar la información referida al deber de información de protección de datos personales e                                       | Ta página siguiente:                                                                                                    |                                         |                |
| Le documentación que ecompene ena soncitad decela mantener do remos y enceca a la recia de<br>dicha fecha.<br>Vede consultar la información referida al deber de información de protección de datos personales e<br>ttp://www.comunidad.madrid/node54664. | l la página siguiente:                                                                                                    |                                         |                |

Si lo consideras necesario, puede adjuntar documentación en esta pantalla, pulsando Añadir Fichero (botón verde).

No olvides marcar la casilla que hay junto a *He leído y comprendo la información sobre protección de datos,* situada en la parte inferior antes de continuar. Pulsa el botón **Siguiente** (verde).

Puede consultar la información referida al deber de información de protección de datos personales en la página siguiente: http://www.comunidad.madrid/node/54664

🗷 He leido y comprendo la información sobre protección de datos.

En último lugar, pero muy importante, podrás ver un documento que recoge la reclamación.

No olvides Firmar este documento, para que la reclamación llegue al centro educativo y pueda revisarla.

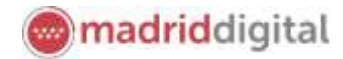

0

| Sistema   | integral     |
|-----------|--------------|
| de Gestió | òn Educativa |
| Comunida  | ci de Madrid |
| ra        | ices         |

Reclamación a la puntuación provisional obtenida en el proceso de admisión de centros docentes sostenidos con fondos públicos que imparten segundo ciclo de educación infantil, educación primaria, educación especial, educación secundaria obligatoria y bachillerato

| Comprueble que los datos de la solicitud son versos y firmela digitalmente para l'nelizer el proceso de presentación telematica.   Primer  Ayusal stoche la firma y la presentación  EXPONE:  Due una vez revisados:  Due una vez revisados:  Due una | ocumento de su solicitud                         |                                                                                                   |          |
|----------------------------------------------------------------------------------------------------|--------------------------------------------------|---------------------------------------------------------------------------------------------------|----------|
| Comprueble que los datos de la solicitud son veneces y firmela digitalmente para finalizar el proceso de presentación telematica.                                                                                                    |                                                  |                                                                                                   |          |
| Comprueble que los datos de la solicitud son veneces y firmela digitalmente para l'nellar el proceso de presentación telematica.                                                                                                    |                                                  |                                                                                                   |          |
| C Firmar     Myuda kdork li firma yi la presentacion     EXPONE:     Die una vez revisados:     Die Vena vez revisados:     Die Vez revisados:     Die Vez revisados:     Die Vez revis     | Compruebe que los datos de la sólicitud son vera | ces y firmela digitalmente para finelizar el proceso de presentación telematica.                  |          |
| Ayuda usore Lis firms y la presentación     EXPONE:     Cor una vez moisados:     A de la presentación     EXPONE:     Cor una vez moisados:     A de la presentación provissional o DEFENIDA EN EL PROCESSO DE ADMISIÓN DE CENTROS     EDUCACIÓN INFANTIL, EDUCACIÓN PORVISSIONAL OBTENIDA EN EL PROCESSO DE ADMISIÓN DE CENTROS     EDUCACIÓN INFANTIL, EDUCACIÓN PORVISSIONAL DE DELLOS FOUE MEMBRIES SEGUENDOS CICLO DE     EDUCACIÓN INFANTIL, EDUCACIÓN PORVISSIONAL DE DELLOS FOUE MEMBRIES SEGUENDOS     EDUCACIÓN INFANTIL, EDUCACIÓN PORVISSIONAL DE DELLOS FOUE MEMBRIES SEGUENDOS     EDUCACIÓN INFANTIL, EDUCACIÓN PORVISSIONAL DE DELLOS FOUE MEMBRIES SEGUENDOS     EDUCACIÓN INFANTIL, EDUCACIÓN PORVISSIONAL DE DELLOS FOUE MEMBRIES SEGUENCIÓN POR     EDUCACIÓN INFANTIL, EDUCACIÓN PORVISSIONAL DE DELLOS FOUE     DUCACIÓN INFANTIL, EDUCACIÓN PORVISSIONAL DE DELLOS FOUE     DUCACIÓN INFANTIL, EDUCACIÓN PORVISSIONAL DE DELLOS FOUE     DUCACIÓN INFANTIL, EDUCACIÓN PORVISSIONAL DE DELLOS FOUE     DUCACIÓN INFANTIL, EDUCACIÓN PORVISSIONAL DE DELLOS FOUE     DUCACIÓN INFANTIL, EDUCACIÓN PORVISSIONAL DE DELLOS FOUE     DUCACIÓN INFANTIL, EDUCACIÓN PORVISSIONAL DE DELLOS FOUE     DUCACIÓN INFANTIL, EDUCACIÓN PORVISSIONAL DE DELLOS FOUE     DUCACIÓN INFANTIL EDUCACIÓN PORVISSIONAL DE DELLOS FOUE     DUCACIÓN INFANTIL, EDUCACIÓN PORVISSIONAL DE DELLOS FOUE     DUCACIÓN INFANTIL, EDUCACIÓN PORVISSIONAL DE DELLOS FOUE     DUCACIÓN INFORMACIÓN DE DE DELLOS FOUE     DUCACIÓN PORVISSIONAL DE DELLOS FOUE     DUCACIÓN INFORMACIÓN DE DE DELLOS FOUE     DUCACIÓN INFORMACIÓN DE DE DELLOS FOUE     DUCACIÓN INFORMACIÓN DE DE DELLOS FOUE     DUCACIÓN INFORMACIÓN DE DE DELLOS FOUE     DUCACIÓN INFORMACIÓN DE DE DELLOS FOUE     DUCACIÓN INFORMACIÓN DE DE DELLOS FOUE     DUCACIÓN INFORMACIÓN DE DE DELLOS FOUE     DUCACIÓN INFORMACIÓN DE DE DELLOS FOUE     DUCACIÓN INFORMACIÓN DE DE DELLOS FOUE     DUCACIÓN INFORMACIÓN DE DE DELLOS FOUE     DUCACIÓN INFORMACIÓN DE DE DELLOS FOUE     DUCACIÓN INFORMACIÓN DE DE DELLOS FOUE     DUCACIÓN INFORMACIÓN DE D     |                                                  |                                                                                                   |          |
| C Firmal     Avada Loorb la firma y la presentación     EXPONE:     Gue una vez reinicador:     La A PUNTUACIÓN PROVISIONAL OBTENIÓN EN EL PROCESO DE ADMISIÓN DE CENTROS     La A PUNTUACIÓN PROVISIONAL OBTENIÓN EN EL PROCESO DE ADMISIÓN DE CENTROS     EDUCACIÓN INFANTIL, EDUCACIÓN PRIMARIA, EDUCACIÓN ESPECIAL, EDUCACIÓN     SECUNDARIA OBLICATIONA Y PARATLEIRATIO     para el carso. 2020 / 2021 ha detectado la ajaparte indéencia:     NO APARECE LA PUNTUACIÓN POR SERVIANO EN EL MISMO CENTRO.  Por lo que SOLICITA     SE REVISE LA PUNTUACIÓN OTORGADA POR HERMANO.                                                                                                    |                                                  |                                                                                                   |          |
| EXPONE:<br>Que una vez revisados:<br>LA PUENTACIÓN PROVISIONAL OBTENIDA EN EL PROCESO DE ADMISIÓN DE CENTROS<br>LA PUENTACIÓN PROVISICON FONDOS PÚBLICIO QUE INVERTES (SECUNDO CICLO DE<br>ED VICACIÓN INFANTIL ED VICACIÓN POR MARIA EN DECIDADO NESPECIAL, ED VICACIÓN<br>SECUNDARIA OBLICATORIA Y A PACIFILIERATIO<br>para el carso 2020 / 2021 ha detectado la signarda redencia:<br>NO APARECE LA PUINTUACIÓN POR RERVIANO EN EL MISMO CENTRO.<br>Por lo que SOLICITA:<br>SE REVISE LA PUNTUACIÓN OTORGADA POR HERMANO.                                                                                                    | 🕼 Firmar 🛛 🛛 Ayuda sobre la Tirma y la pro       | sentación                                                                                         | ♦ Volver |
| EXPORE:<br>Our uma viso revisador:<br>La perta viación PROVISIONAL OBTENIDA EN EL PROCESO DE ADMISIÓN DE CENTROS<br>La perta viación PROVISIONAL OBTENIDA EN EL PROCESO DE ADMISIÓN DE CENTROS<br>EL portes sos TENIDOS CON FONDOS PUBLICOS QUE MANARE SEGUNDO CICLO DE<br>EDUCACIÓN INFANTIL, EDUCACIÓN PRIMARIA, EDUCACIÓN ESPECIAL, EDUCACIÓN<br>SECUNDARIA OBLICATORIA Y BACHLILERATO<br>para el curso 2020 / 2021 ha detectado la signarte indiencia:<br>NO APARECE LA PUNTUACIÓN POR DE RUMANO EN EL MISMO CENTRO.<br>Por lo que SOLICITA-<br>SE REVISE LA PUNTUACIÓN OTORGADA POR HERMANO.                                                                                                    |                                                  |                                                                                                   |          |
| Due una vez revisados:<br>LA PUTINACIÓN PROVINSIGANI, ODTENDA ENELLE NOCESSO EL ADUDO CITADO E<br>DE DIVENSIÓN DE CONFORMO PUBLICICIONE SUBJECTO DE SUBJECTO DE SUBJECTO<br>DE DIVENSIÓN DE LA DIVENSIÓN DE DIVENSIÓN DE DIVENSIÓN DE CENTRO<br>SECUNDARIA OBLICATORIA Y BACHILLERATIO<br>para el curso 2020 / 2021 ha delectado la signarda rediencia:<br>NO APARECE LA PUNTUACIÓN POR RERVIANO EN EL MISMO CENTRO.<br>Por lo que SOLICITA:<br>SE REVISE LA PUNTUACIÓN OTORGADA POR HERMANO.                                                                                                    |                                                  | EXPONE:                                                                                           |          |
| Por lo que SOLICITA-<br>SE REVISE LA PUNTUACIÓN OTORGADA POR HERMANO.                                                                                                    |                                                  | Que una vez revisados:<br>LA PUNTUACIÓN PROVISIONAL OBTENIDA EN EL PROCESO DE ADMISIÓN DE CENTROS |          |
| SECURIDARIA GUBLICATIONA Y BACHTILLENATU<br>para et uroso 2020 / 2021 / ba detectado is signante arodencia:<br>NO APARECE LA PUNTUACIÓN POR HERMANO EN EL MISMO CENTRO.                                                                                                    |                                                  | EDUCACIÓN INFANTIL, EDUCACIÓN PRIMARIA, EDUCACIÓN ESPECIAL, EDUCACIÓN                             |          |
| NO APARECE LA PUNTUACIÓN POR HERMANO EN EL MISMO CENTRO.                                                                                                    |                                                  | secundaria obligatoria y Bachillerato                                                             |          |
| Por lo que SOLICITA<br>SE REVISE LA PUNTUACIÓN OTORGADA POR HERMANO.                                                                                                    |                                                  | NO APARECE LA PUNTUACIÓN POR HERMANO EN EL MISMO CENTRO.                                          |          |
| Por lo que SOLICITA<br>SE REVISE LA PUNTUACIÓN OTORGADA POR HERMANO.                                                                                                    |                                                  |                                                                                                   |          |
| Por lo que SOLICITA:<br>SE REVISE LA PUNTUACIÓN OTORGADA POR HERMANO.                                                                                                    |                                                  |                                                                                                   |          |
| SE REVISE LA PUNTUACIÓN OTORGADA POR HERMANO.                                                                                                    |                                                  |                                                                                                   |          |
|                                                                                                    |                                                  | Portio que SOLICITA                                                                               |          |
|                                                                                                    |                                                  | Por lo que SOLICITA:<br>SE REVISE LA PUNTUACIÓN OTORGADA POR HERMANO.                             |          |

Debes verificar que, entre tus solicitudes, se encuentra la reclamación realizada y consta como Finalizada y presentada. Si tienes dudas, comprueba con el centro que les consta tu reclamación.

| Mis solicitudes                                                                                                    |                                                                                 |                                                                                                    |
|----------------------------------------------------------------------------------------------------|---------------------------------------------------------------------------------|----------------------------------------------------------------------------------------------------|
|                                                                                                    |                                                                                 |                                                                                                    |
| Admisión Centros docentes sostenidos con fondos públicos que imp                                                                  | erten segundo ciclo de educación infantil, educación primaria, educación especi | al, educación socundaria obligatoria y bachillerato                                                                       |
| (1111)                                                                                                    |                                                                                 | at Assessed                                                                                                    |
| + Fecha finalización: 13/00/2020 - 13/38/49/6                                                                                     | Estedu, FFEIDUTACO                                                              | M Scicitud Intelactor                                                                                                    |
| Codige indicited: EVTICATE                                                                                                    | Reserve to be a financial to real particular to real                            | Puter aqui parte le descarge de su solicituit<br>recompositio parte parter las estivos descargatos en la capaca "Recepci" |
|                                                                                                    |                                                                                 |                                                                                                    |
| Retarnación a la puntuación provisional ubterrida en el proceso de a<br>especial, educación secundaria obligatoria y hachilierato | edmisión de centras docente: sestensilos con fundospúblicos que imparten segu   | ndo cito de educación Infantil educación primaria, exucación                                                              |
| Fricht überte medifikacien 15/05/2018-14/12/106                                                                                   | Estedu, HEDIDITACO                                                              | TH POSTOR                                                                                                    |